## ATTIVA IL PASS BNL PER OPERARE SUL TUO ONLINE BANKING IN SICUREZZA

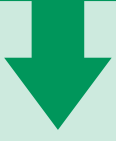

Prima di iniziare, ricorda di verificare se il tuo **numero di cellulare** è **corretto**, nella sezione **PROFILO > DATI PERSONALI.** Se il tuo numero di cellulare non è corretto o non è presente, puoi comunicarlo in qualsiasi momento presso la tua Agenzia di Riferimento.

## (1) VAI SUL TUO PROFILO

Entra nella tua Area Clienti su bnl.it e vai su **PROFILO > ATTIVAZIONE PASS BNL**, quindi clicca su **PROCEDI.** 

### (2) CONFERMA L'OTP

Inserisci la OTP (One Time Password) ricevuta via sms, al numero di cellulare indicato nella sezione **PROFILO > DATI PERSONALI,** quindi clicca su **CONFERMA.** 

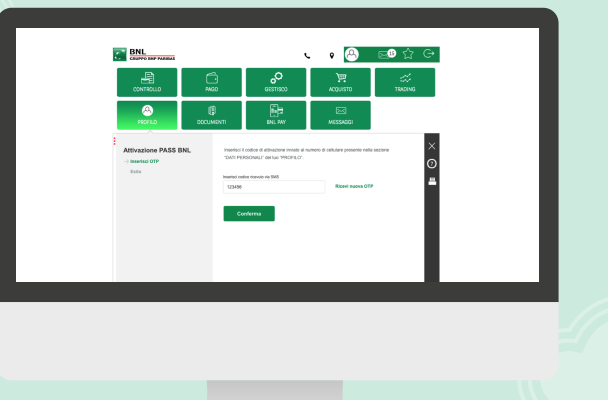

• 🕑

# IL TUO PASS BNL È ATTIVO

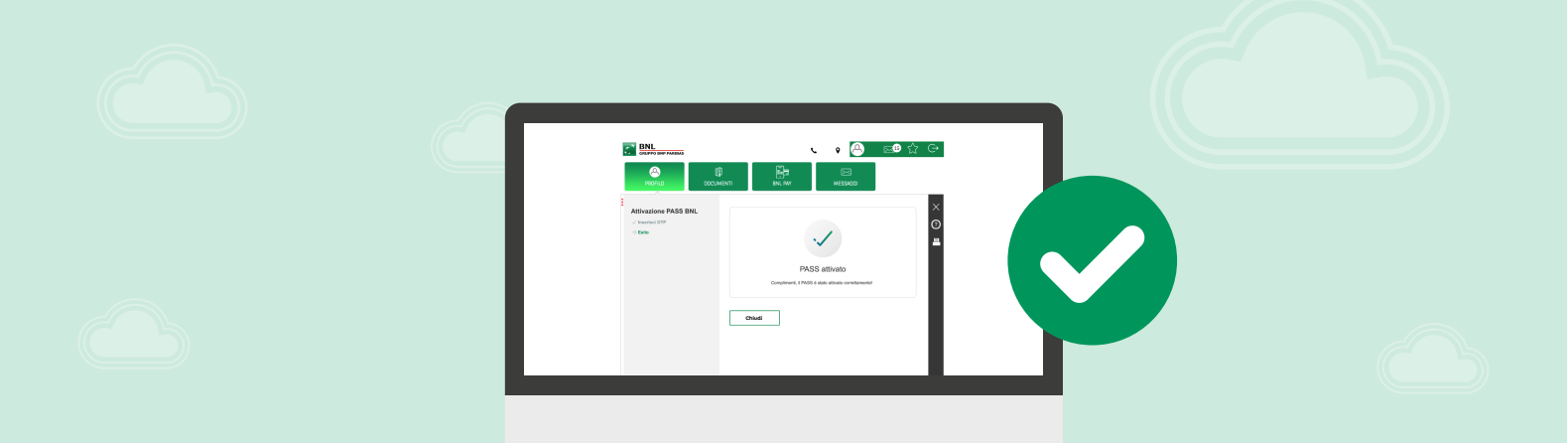

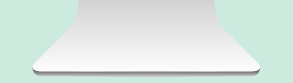

#### ORA PUOI OPERARE SUL TUO ONLINE BANKING E AUTORIZZARE LE OPERAZIONI DISPOSITIVE COME BONIFICI, PAGAMENTI, RICARICHE E COSÌ VIA.

#### Hai bloccato il tuo Pass BNL?

Chiama il numero +39.060.060 per richiedere lo sblocco oppure un nuovo Pass.